UNIVERSIDADE FEDERAL DO PARANÁ DIGITE SEU NOME COMPLETO AQUI

## FERRAMENTAS COMPUTACIONAIS PARA AUXÍLIO À ESCRITA DE TEXTOS CIENTÍFICOS

CURITIBA – PR 2016 DIGITE SEU NOME COMPLETO AQUI

### FERRAMENTAS COMPUTACIONAIS PARA AUXÍLIO À ESCRITA DE TEXTOS CIENTÍFICOS

Atividade desenvolvida como requisito parcial para conclusão da disciplina de Ferramentas Computacionais para Auxílio à Escrita de Textos Científicos da Pós Graduação em Ciências Farmacêuticas.

Orientador: Prof. Ademir Luiz do Prado.

CURITIBA – PR 2016

### RESUMO

O vídeo fornece uma maneira poderosa de ajudá-lo a provar seu argumento. Ao clicar em Vídeo Online, você pode colar o código de inserção do vídeo que deseja adicionar. Você também pode digitar uma palavra-chave para pesquisar online o vídeo mais adequado ao seu documento. Para dar ao documento uma aparência profissional, o Word fornece designs de cabeçalho, rodapé, folha de rosto e caixa de texto que se complementam entre si. Por exemplo, você pode adicionar uma folha de rosto, um cabeçalho e uma barra lateral correspondentes. Clique em Inserir e escolha os elementos desejados nas diferentes galerias. Temas e estilos também ajudam a manter seu documento coordenado. Quando você clica em Design e escolhe um novo tema, as imagens, gráficos e elementos gráficos SmartArt são alterados para corresponder ao novo tema. Quando você aplica estilos, os títulos são alterados para coincidir com o novo tema. Economize tempo no Word com novos botões que são mostrados no local em que você precisa deles. Para alterar a maneira como uma imagem se ajusta ao seu documento, clique nela e um botão de opcões de lavout será exibido ao lado. Ao trabalhar em uma tabela, clique no local onde deseja adicionar uma linha ou uma coluna e clique no sinal de adição.

Descritores: Vídeo Online, SmartArt, Documentos, Word.

# LISTA DE TABELAS

### LISTA DE FIGURAS

# SUMÁRIO

#### 1 INTRODUÇÃO

O vídeo fornece uma maneira poderosa de ajudá-lo a provar seu argumento. Ao clicar em Vídeo Online, você pode colar o código de inserção do vídeo que deseja adicionar. Você também pode digitar uma palavra-chave para pesquisar online o vídeo mais adequado ao seu documento.

Para dar ao documento uma aparência profissional, o Word fornece designs de cabeçalho, rodapé, folha de rosto e caixa de texto que se complementam entre si. Por exemplo, você pode adicionar uma folha de rosto, um cabeçalho e uma barra lateral correspondentes. Clique em Inserir e escolha os elementos desejados nas diferentes galerias.

Temas e estilos também ajudam a manter seu documento coordenado. Quando você clica em Design e escolhe um novo tema, as imagens, gráficos e elementos gráficos SmartArt são alterados para corresponder ao novo tema. Quando você aplica estilos, os títulos são alterados para coincidir com o novo tema.

Economize tempo no Word com novos botões que são mostrados no local em que você precisa deles. Para alterar a maneira como uma imagem se ajusta ao seu documento, clique nela e um botão de opções de layout será exibido ao lado. Ao trabalhar em uma tabela, clique no local onde deseja adicionar uma linha ou uma coluna e clique no sinal de adição.

#### **2 OBJETIVO GERAL**

2.1 OBJETIVO GERAL

Avaliar os conhecimentos adquiridos com a disciplina.

2.2 OBJETIVO ESPECÍFICO

Averiguar o conhecimento do editor de texto e seus recursos na produção de textos.

Identificar o conhecimento na produção de gráficos, planilhas e histogramas.

Integrar software para gestão de referências bibliográficas com editor de texto.

#### **3 DESENVOLVIMENTO**

Para dar ao documento uma aparência profissional, o Word fornece designs de cabeçalho, rodapé, folha de rosto e caixa de texto que se complementam entre si. Por exemplo, você pode adicionar uma folha de rosto, um cabeçalho e uma barra lateral correspondentes. Clique em Inserir e escolha os elementos desejados nas diferentes galerias.

Temas e estilos também ajudam a manter seu documento coordenado. Quando você clica em Design e escolhe um novo tema, as imagens, gráficos e elementos gráficos SmartArt são alterados para corresponder ao novo tema. Quando você aplica estilos, os títulos são alterados para coincidir com o novo tema:

O vídeo fornece uma maneira poderosa de ajudá-lo a provar seu argumento. Ao clicar em Vídeo Online, você pode colar o código de inserção do vídeo que deseja adicionar. Você também pode digitar uma palavra-chave para pesquisar online o vídeo mais adequado ao seu documento. (BRASIL, 2006, p.21).

Economize tempo no Word com novos botões que são mostrados no local em que você precisa deles. Para alterar a maneira como uma imagem se ajusta ao seu documento, clique nela e um botão de opções de layout será exibido ao lado. Ao trabalhar em uma tabela, clique no local onde deseja adicionar uma linha ou uma coluna e clique no sinal de adição. Os menus do Word estão ilustrados na Figura 1.

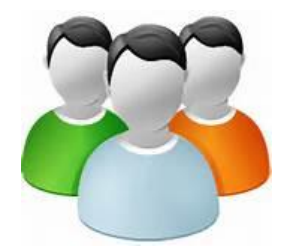

Figura 1: Barra de Menus e Ferramentas do Microsoft Word® Fonte: Microsoft Corporation™, 2016 A leitura também é mais fácil no novo modo de exibição de Leitura. Você pode recolher partes do documento e colocar o foco no texto desejado. Se for preciso interromper a leitura antes de chegar ao fim dela, o Word lembrará em que ponto você parou - até mesmo em outro dispositivo.

O Excel fornece muitos recursos para trabalharmos com os dados. Um exemplo que temos é uso de tabelas, conforme abaixo (Tabela 1)

| GLICEMIA                   |              |
|----------------------------|--------------|
| Modo                       | 93,00        |
| Desvio padrão              | 40,02        |
| Variância da amostra       | 1.601,93     |
| Curtose                    | 47,51        |
| Assimetria                 | 5,52         |
| Intervalo                  | 841,00       |
| Mínimo                     | 17,00        |
| Máximo                     | 858,00       |
| Soma                       | 3.166.814,00 |
| Contagem                   | 30.003,00    |
| Maior(1)                   | 858,00       |
| Menor(1)                   | 17,00        |
| Nível de confiança (95,0%) | 0,45         |

 Tabela 1: Estatística Descritiva das Glicemias

Outro grande recurso são os gráficos, conforme o exemplo de um Histograma (Figura 2).

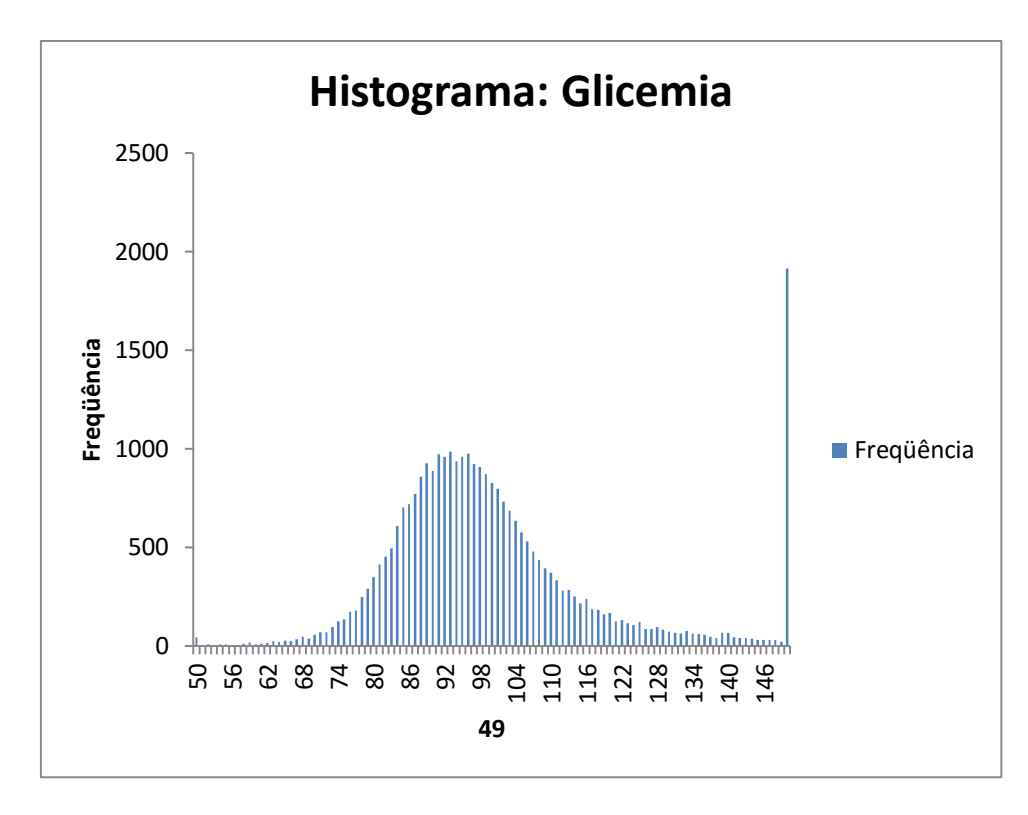

Figura 2: Histograma com os Valores de Glicemia. Fonte: Autor, 2016

Economize tempo no Word com novos botões que são mostrados no local em que você precisa deles. Para alterar a maneira como uma imagem se ajusta ao seu documento, clique nela e um botão de opções de layout será exibido ao lado. Ao trabalhar em uma tabela, clique no local onde deseja adicionar uma linha ou uma coluna e clique no sinal de adição.

#### **4 CONSIDERAÇÕES FINAIS**

Para dar ao documento uma aparência profissional, o Word fornece designs de cabeçalho, rodapé, folha de rosto e caixa de texto que se complementam entre si. Por exemplo, você pode adicionar uma folha de rosto, um cabeçalho e uma barra lateral correspondentes. Clique em Inserir e escolha os elementos desejados nas diferentes galerias.

Temas e estilos também ajudam a manter seu documento coordenado. Quando você clica em Design e escolhe um novo tema, as imagens, gráficos e elementos gráficos SmartArt são alterados para corresponder ao novo tema. Quando você aplica estilos, os títulos são alterados para coincidir com o novo tema.

Economize tempo no Word com novos botões que são mostrados no local em que você precisa deles. Para alterar a maneira como uma imagem se ajusta ao seu documento, clique nela e um botão de opções de layout será exibido ao lado. Ao trabalhar em uma tabela, clique no local onde deseja adicionar uma linha ou uma coluna e clique no sinal de adição.

A leitura também é mais fácil no novo modo de exibição de Leitura. Você pode recolher partes do documento e colocar o foco no texto desejado. Se for preciso interromper a leitura antes de chegar ao fim dela, o Word lembrará em que ponto você parou - até mesmo em outro dispositivo.

### **5 REFERÊNCIAS**

BESEN, Candice Boppré et al . A estratégia saúde da família como objeto de educação em saúde. **Saude soc.**, São Paulo, v. 16, n. 1, Apr. 2007. Disponível em: <a href="http://www.scielo.br/">http://www.scielo.br/</a>. A estratégia saúde da família como objeto de educação em saúde. **Saude soc.**, São Paulo, v. 16, n. 1, Apr. 2007. Disponível em: <a href="http://www.scielo.br/">http://www.scielo.br/</a>. A estratégia saúde da família como objeto de educação em saúde. **Saude soc.**, São Paulo, v. 16, n. 1, Apr. 2007. Disponível em: <a href="http://www.scielo.br/">http://www.scielo.br/</a>. A estratégia saúde da família como objeto de educação em saúde. **Saude soc.**, São Paulo, v. 16, n. 1, Apr. 2007. Disponível em: </a>

CAVALCANTE, G.M.M.; PRÉDES, R. A precarização do trabalho e das políticas sociais na sociedade capitalista: fundamentos da precarização do trabalho do assistente social. **Libertas**, v.10, n.1, p. 1 - 24, jan-jun / 2010.

RODRIGUES, V.Q.C. **Proposta de um plano de implantação do Programa de Saúde da Família.** Feira de Santana: Secretaria Municipal de Saúde, 2001.

SANTOS, S.M.S. **Estratégia saúde da família:** qualidade da assistência sob a perspectiva da satisfação do usuário. Divinópolis : Fundação Educacional de Divinópolis - FUNEDI / Universidade do Estado de Minas Gerais – UEMG, 2008.